## UPUTE ZA ISPUNJAVANJE PRIJAVNOG OBRASCA

## Erasmus+ KA2 Suradnička partnerstva u području visokog obrazovanja, Natječaj 2021.

## (Cooperation partnerships in higher education, KA220-HED)

#### KA220-HED

# Cooperation partnerships in higher education

This action enables participating organisations to gain experience in international cooperation and to strengthen their capacities, but also to produce high-quality innovative deliverables. The primary goal of Cooperation Partnerships is to allow organisations to increase the quality and relevance of their activities, to develop and reinforce their networks of partners, to increase their capacity to operate jointly at transnational level, boosting internationalisation of their activities and through exchanging or developing new practices and methods as well as sharing and confronting ideas.

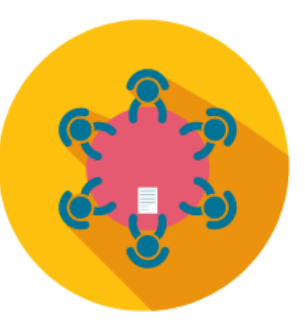

#### **TEHNIČKI PREDUVJETI**

Za pristup odnosno popunjavanje prijavnog obrasca potreban je **EU login račun** (nekadašnji ECAS) osobe koja ispunjava prijavu. Ako nemate EU login račun, upute za otvaranje možete naći u <u>EU Login</u> priručniku. Sve ustanove koje sudjeluju u konzorciju moraju imati **Organizacijski ID broj (OID)**, na koji će se u prijavi automatski vezati podaci za ustanovu. Provjerite koji je OID broj Vaše ustanove ako je već sudjelovala u Erasmus+ projektima (Napomena: Ne ponovno registrirati OID!), a ako ustanova još nije registrirana na <u>Platformi za Erasmus+ i Europske snage solidarnosti i Sustavu za registraciju</u> <u>organizacija</u> – molimo pratiti <u>upute za registraciju</u>.

Prijavnom obrascu pristupate putem <u>Erasmus+ and European Solidarity Corps platform</u>:  $OPPORTUNITIES \rightarrow Erasmus+ \rightarrow HIGHER EDUCATION \rightarrow See open calls \rightarrow KA220-HED.$ 

Izravna poveznica za područje visokog obrazovanja jest <u>https://webgate.ec.europa.eu/app-forms/af-ui-opportunities/#/erasmus-plus/open-calls/field/43323848</u>, a zatim odabirete KA220-HED i prijavnom obrascu pristupate s pomoću opcije **Apply**.

#### **OSNOVNE FUNKCIONALNOSTI OBRASCA**

Klikom na ikonu pokraj **Application details** (na vrhu obrasca) otvaraju se upute **Guidelines** koje molimo pogledajte prije popunjavanja:

# Application details @

| Application details                                                                                                    | Guidelines                                                                                                    | ×    |
|----------------------------------------------------------------------------------------------------|----------------------------------------------------------------------------------------------------|------|
| <pre>text back at the following information about the budger request from for k4220H2 - Cooperation partnerships in higher education</pre>                                                                                                    | Application details                                                                                                    |      |
| <ul> <li>e. Neutrality means before such set formation tools (b) is dipplied, when the user clicks 4, a pop up appears with segments on board the set set.</li> <li>e. Set status fields are marked with the size (*). They need to be field is blacker before you are able to authin the form.</li> <li>e. Set the marked with the size (*) the markes that there is a some information mixing or net all rules have been respected. The above mentioned validations do not apply for sections "advantasion".</li> <li>e. The marked with the size (*) the markes that there is a some information mixing or net all rules have been respected. The above mentioned validations do not apply for sections "advantasion".</li> <li>e. The marked with the size (*) the marked mention mumber of characters that can be used in each narveer is indicated nets to the test box. Please note that is not compulatory to use the size of the above mentioned validations do not apply for sections "advantasion".</li> <li>e. The distance of the mortant tables. You should note the batter on the right all of the sectors and the sector on the note of the sectors and the sector on the note of the sectors and the sector on the note of the sectors and the sector on the note of the sector on the right all of the sectors and the sector on the note on the note of the sector on the right all of the sectors.</li> <li>e. The sectors of the mortant tables. You should note the batter on the right all of the sectors and the sectors of the sectors and the sector on the note of the sector on the right all of the sectors and the sector of the sectors and the sector on the note of the sector on the right all of the sectors and the sector of the sectors and the sector on the sector of the sector of the right and the sectors and the sector on the sector of the sector of the right and the sector on the sector of the right and the sector of the right and the sector on the right and the sector on the right and the sector on the sector on the sector of the sector of the right and the sect</li></ul>                                                                                                    | Please have a look at the following information about the budget request form for KA220-HED - Cooperation partnerships in higher education                                                                                                    |      |
|                                                                                                    | • In navigation menu before each section, an information icon 🜒 is displayed, when the user clicks it, a pop up appears with explanation about the section.                                                                                                    |      |
| <ul> <li>o the additional question will be an addition in due is a section are observed, sections will be marked with the following give:</li> <li>A section is marked with the give, it, this means that there is some information missing or not all rules have been respected. The above mentioned validations do not apply for sections "Submission for additional gives will be marked in the serve way to rule it easy to identify and fix issue:</li> <li>I will be above the due additional gives will be marked in the serve way to make it easy to identify and fix issue:</li> <li>I will be above the text base, please note the text base. Please note that it is not compulsory to use the serve marked in the serve way to make it easy to identify and fix issue?</li> <li>I will be above the form contrain tables. You should notice the button on the right side of the text base. Please note that it is not compulsory to use and its marked in the serve way.</li> <li>I will be above the form contrain tables. You should notice the button on the right side of the text base.</li> <li>I will be above the form contrain tables. You should notice the button on the right side of the text base.</li> <li>I will be above the form you can access additional option to work with the table context.</li> <li>I will be above the form, you can access additional option to work with the table context.</li> <li>I will be above the form you can access the form in Myppleatons in the main means.</li> <li>I will be above the form you can access the form in Myppleatons in the main means.</li> <li>I will be above the secure to the form indives on the secure to the form indives on the secure to the form the secure to the form the secure to the form the secure to the form the secure to the form the secure to the form the secure to the form the secure to the form tables.</li> <li>I we the form the secure to the form tables to the secure to the form tables to the secure to the form tables.</li> <li>I we the form tables the secure to the form tabove to the secure to t</li></ul>                                                                                                    | Mandatory fields are marked with red star (*). They need to be filled in before you are able to submit the form.                                                                                                    |      |
| <pre>starting is runded with the sign: %, then means that there is some information missing or not all rules have been respected. The above mentioned validations do not apply for sections "Submission . to includival questions will be marked in the same way to make it easy to identify and fix issue:</pre>                                                                                                    | • Once all mandatory fields are filled in and the validation rules in a section are observed, sections will be marked with the following sign: 🗸                                                                                                    |      |
| <ul> <li>In third hardwale questions will be marked in the same way to make it easy to identify and fix issue.</li> <li>In third hardwale questions will be marked in the same way to make it easy to identify and fix issue.</li> <li>In third hardwale questions will be marked in the markmum number of characters that can be used in each nanswer is indicated next to the text bor. Please note that it is not compulsory to use the marked in a bardwale number of characters.</li> <li>In third hardwale questions will be marked in the markmum number of characters that can be used in each nanswer is indicated next to the text bor. Please note that it is not compulsory to use the marked in a bardwale number of characters.</li> <li>In this please characters of the form contain tables. You should notice the button on the right side of the table.</li> <li>In this please characters of the form contain tables. You should notice the button on the right side of the table.</li> <li>In this please characters of the form contain tables. You should notice the button on the right side of the table.</li> <li>In this please characters of the form contain tables. You should notice the button on the right side of the table.</li> <li>In this please characters of the form contain tables. You should notice the button on the right side of the table.</li> <li>In this please characters of the form contain tables. You should notice the button on the right side of the table.</li> <li>In this please characters.</li> <li>In this please characters.</li> <li< td=""><td>If a section is marked with this sign: X, this means that there is some information missing or not all rules have been respected. The above mentioned validations do not apply for sections "Submission history" and "Sharing".</td><td></td></li<></ul> | If a section is marked with this sign: X, this means that there is some information missing or not all rules have been respected. The above mentioned validations do not apply for sections "Submission history" and "Sharing".                                 |      |
| <ul> <li>a. Larghe of answers to test questions is limited. The maximum number of characters that can be used in each answer is indicated next to the text box. Please note that it is not compulsory to use the maximum number of characters that can be used in each answer is indicated next to the text box. Please note that it is not compulsory to use the maximum number of characters that can be used in each answer is indicated next to the text box. Please note that it is not compulsory to use the maximum number of characters that can be used in each answer is indicated next to the text box. Please note that it is not compulsory to use the maximum number of characters that can be used in each answer is indicated next to the text box. Please note that it is not compulsory to use the maximum number of characters that can be used in each answer is indicated next to be text box. Please note that it is not compulsory to use the maximum number of characters that text box. Please note that it is not compulsory to use text box. Please note that it is not compulsory to use the maximum number of characters that text box. Please note that it is not compulsory to use the maximum number of characters that text box. Please note that it is not compulsory to use the note the form, you can view more information about particular questions hy positioning your mouse pointer over or clicking the maximum.</li> <li>A row change has to be saved by clicking on the buttor.</li> <li>A row change has to be saved by clicking on the buttor.</li> <li>A row change form in the 'Ny Applications'</li> <li>A view and be to re-gen and re-submit turuil the submission deadline has expired.</li> <li>A view and bits to 's ection, on the left he adage become complet.</li> <li>A row can re-gen the form in the 'Ny Application'</li> <li>A row can re-gen the form in the 'Ny Application' pour can access information about all udmissions you made with this application form.</li> <li>A re-submit annoncomments about this call, they will appear on top of the page, b</li></ul>                                                                                                    | <ul> <li>Most individual questions will be marked in the same way to make it easy to identify and fix issues.</li> </ul>                                                                                                    | (000 |
| <ul> <li>a symph of answers to star questions in limited. The maximum number of characters that can be used in each answer is indicated next to the text box. Please note that it is not compulsory to use the simum allowed number of characters.</li> <li>a while sections of the form contain tables. You should notice the button on the right side of the table:</li> <li>a buttons of the form, you can ease additional options to work with the table contents.</li> <li>a buttons the form, you can eave more information about particular questions by positioning your mouse pointer over or clicking the mark signs. <b>C</b> or <b>C</b>.</li> <li>a can change has to be asseed by clicking on the button.</li> <li>a for the form is submitted.</li> <li>b the role is in the table to access to the form in Ny Applications in the main menu.</li> <li>b the role one number of the Applications?</li> <li>b can ere open that from its about that the adventisation deadine has expired.</li> <li>a voar ack bot one open and re-adventit the adventisation deadine has expired.</li> <li>b the form is not adventited and the deadine is expired the badge become <b>Control</b>.</li> <li>b the role sing of the form you will be able to access information about all submissions you made with this application form.</li> <li>b the role sing of the form is not used this click the role single of the badge become <b>Control</b>.</li> <li>b the role single role to control the first adjugatory you can access information about all submissions you made with this application form.</li> <li>b the role single role to control the first adjugatory you will be able to access to the form is placed to the information.</li> <li>b the role single role control at some the text badde the first adjugatory you can access information about all submissions you made with this application form.</li> <li>b the role single role control the first adjugatory you will be able to access the the application form to the first adjugatory you will be able to access the the application form at the fillowing link:</li></ul>                                                                                                    |                                                                                                    |      |
| <ul> <li>Audiple sections of the form contain tables. You should notice the button on the right side of the table:</li> <li>It is a buttons will allow you to access additional options to work with the table contents.</li> <li>Thoughout the form, you can view more information about particular questions by positioning your mouse pointer over or clicking the mark signs. If or I</li> <li>Are closing the form, you will be able to access to the form in My Applications in the main menu.</li> <li>After the form is aubmitted.</li> <li>The badge IMPT : becomes UMPTICE</li> <li>You are able to re-open and re-submit it until the submission deadline has expired.</li> <li>You are able to re-open and re-submit it until the submission deadline has expired.</li> <li>You are able to re-open the form in the 'My Applications'</li> <li>If the form is not aubmitted and the deadline is expired the badge become IMPTICE</li> <li>In the 'Submission History' section, on the left navigation you can access information about all submissions you made with this application form.</li> <li>If there are important announcements about section or sub-section, they will appear inside their panel (close to the information)</li> <li>If there are important announcements about section or sub-section, they will appear inside their panel (close to the information)</li> <li>It there are important announcements about section or sub-section, they will appear inside their panel (close to the information)</li> <li>It there are important announcements about section or sub-section, they uill appear inside their panel (close to the information)</li> <li>In the guidelines 'Avon to complete the application form' at the following link: Submission Phase (2)</li> <li>If you have any additional questions or if you encounter a technical problem, please contact you National Agency and communicate your Form ID. You can read your FormID at any moment in the right hand comment your form.</li> <li>If wo have any additional questions or if you encounter a technical problem, p</li></ul>                                                                                                    | • Length of answers to text questions is limited. The maximum number of characters that can be used in each answer is indicated next to the text box. Please note that it is not compulsory to use the maximum allowed number of characters.                    |      |
| <ul> <li>Multiple sections of the form contain tables. You should notice the button on the right side of the table:</li> <li>Introgehout the form, you can view more information about particular questions by positioning your mouse pointer over or clicking the mark signs: <b>0</b> or <b>9</b>.</li> <li>Your changes has to be saved by clicking on the button:</li> <li>After the form is aubmitted.</li> <li>The badge (RFF): becomes (JMATTED)</li> <li>You are able to re-open and re-submit it until the submission deadline has expired.</li> <li>You are able to re-open and re-submit it until the submission deadline has expired.</li> <li>You are capen the form in the 'My Applications'</li> <li>If the form is not submitted and the deadline is expired the badge become (DFRED)</li> <li>In the 'Submission History' section, on the left navigation you can access information about all submissions you made with this application form.</li> <li>If there are important announcements about section or sub-section, they will appear inside their panel (close to the information)</li> <li>If there are important announcements about section or sub-section, they will appear inside their panel (close to the information)</li> <li>If there are important announcements about section or sub-section, they will appear inside their panel (close to the information)</li> <li>Vou can find more information:</li> <li>In the guidelines 'Avon to complete the application form' at the following link: Submission Phase (2)</li> <li>If you have any additional questions or if you encounter a technical problem, please contact your National Agency and communicate your Form ID. You can read your FormID at any moment in the right hand commer you encounter a submit section or the right hand communicate your Form ID. You can read your FormID at any moment in the right hand</li> <li>If you have any additional questions or if you encounter a technical problem, please contact your National Agency and communicate your Form ID. You can read your FormID at any moment in the right hand&lt;</li></ul>                                                                                                    |                                                                                                    |      |
| Normalization of the service of the service of t                                                                                                    | Multiple sections of the form contain tables. You should notice the button on the right side of the table:                                                                                                    |      |
| These buttons will allow you to access additional options to work with the table contents.                                                                                                    | x 3 🐵                                                                                                    |      |
| <ul> <li>Throughout the form, you can view more information about particular questions by positioning your mouse pointer over or clicking the mark signs: O or O</li> <li>Your changes has to be saved by clicking on the button:</li> <li>After closing the form, you will be able to access to the form in My Applications in the main menu.</li> <li>After the form is aubmitted.</li> <li>The badge (DMP): becomes (DMMTED)</li> <li>You are able to re-open and re-submit it until the submission deadline has expired.</li> <li>You can re-open the form in the 'My Applications'</li> <li>If the form is not submitted and the deadline is expired the badge become (DPMED)</li> <li>In the 'Submission History' section, on the left navigation, you will be able to ahare the application.</li> <li>If there are important announcements about this call, they will appear on top of the page, below the title.</li> <li>If there are important announcements about section or sub-section, they will appear inside their panel (close to the information).</li> <li>If there are important announcements about the call, they will appear inside their panel (close to the information).</li> <li>If there are important announcements about the call, they will appear inside their panel (close to the information).</li> <li>If there are important announcements about the call, they will appear inside their panel (close to the information).</li> <li>If there are important announcements about the call, they will appear inside their panel (close to the information).</li> <li>If there are important announcements about the collowing link: Guidelines (C)</li> <li>You can find more information:</li> <li>In the guidelines 'Aoplicant Guides - Submission Phase (C)</li> <li>If you have any editional questions or if you excounts a technical problem, please contact your National Agency and communicate your Form ID. You can read your FormID at any moment in the right hand comeryour spores form your section, provide the right have formeryour source inter will appear.</li> <li>If yo</li></ul>                                                                                                    | Those buttons will allow you to access additional options to work with the table contents.                                                                                                    |      |
| <ul> <li>Your changes has to be saved by clicking on the button:</li> <li>After closing the form, you will be able to access to the form in My Applications in the main menu.</li> <li>After the form is submitted.</li> <li>The badge could be compared and the deadline is expired.</li> <li>You are able to re-open and re-submit it util the submission deadline has expired.</li> <li>You are re-open the form in the 'My Applications'</li> <li>If the form is not submitted and the deadline is expired the badge become <b>DIPPED</b></li> <li>In the 'Submission History' section, on the left navigation you can access information about all submissions you made with this application form.</li> <li>In the 'Submission History' section, on the left navigation you can access information about all submissions you made with this application form.</li> <li>In the 'Submission History' section, on the left navigation you can access information about all submissions you made with this application form.</li> <li>In the 'Submission History' section, on the left navigation you can access information about all submissions you made with this application form.</li> <li>In the 'Submission History' section, on the left navigation you can access information about all submissions you made with this application form.</li> <li>In the 'Submission History' section, on the left navigation you will be able to share the application.</li> <li>If there are important announcements about this call, they will appear on top of the page, below the title.</li> <li>If there are important announcements about section or sub-section, they will appear inside their panel (close to the information).</li> <li>Lear more</li> <li>You can find more information:</li> <li>In the guidelines 'Applicant Guides - Submission Phase if the following link: Submission Phase if 'Applicant Guides - Submission Phase at the following link: Submission Phase if 'Apouhave any additional questions of fyou on consurts a techni</li></ul>                                                                                                    | * Throughout the form, you can view more information about particular questions by positioning your mouse pointer over or clicking the mark signs: 🕄 or 🕑                                                                                                    |      |
| <ul> <li>After closing the form, you will be able to access to the form in My Applications in the main menu.</li> <li>After the form is submitted.</li> <li>The badge @R#F : becomes @UB/UTTED</li> <li>You are able to re-open and re-submit it until the submission deadline has expired.</li> <li>You can re-open the form in the 'My Applications'</li> <li>If the form is not submitted and the deadline is expired the badge become @CP/PED</li> <li>In the "Submission History" section, on the left navigation you can access information about all submissions you made with this application form.</li> <li>In the "Submission History" section, on the left navigation you can access information about all submissions you made with this application form.</li> <li>In the "Submission History" section, on the left navigation you can access information about all submissions you made with this application form.</li> <li>If there are important announcements about this call, they will appear on top of the page, below the title.</li> <li>If there are important announcements about section or sub-section, they will appear inside their panel (close to the information)</li> <li><b>Lear more</b></li> <li>You can find more information:</li> <li>In the guidelines 'Applicatt Guides - Submission Phase' at the following link: Guidelines @</li> <li>If you have any additional questions or if you encourter a technical problem, please contact your National Agency and communicate your Form ID. You can read your FormID at any moment in the right hand comer your screen, it looks like this: KA120-42828830</li> </ul>                                                                                                    | <ul> <li>Your changes has to be saved by clicking on the button:</li> </ul>                                                                                                    |      |
| <ul> <li>After the form is submitted.</li> <li>The badge ORAT: Elecones SUBMITED</li> <li>You are able to re-open and re-submit it until the submission deadline has expired.</li> <li>You are able to re-open and re-submit it until the submission deadline has expired.</li> <li>You can re-open the form in the 'My Applications'</li> <li>If the form is not submitted and the deadline is expired the badge become EXPIRED</li> <li>In the 'Submission History' section, on the left navigation, you can access information about all submissions you made with this application form.</li> <li>In the 'Submission History' section, on the left navigation, you will be able to share the application.</li> <li>If there are important announcements about this call, they will appear on top of the page, below the title.</li> <li>If there are important announcements about section or sub-section, they will appear inside their panel (close to the information)</li> </ul> Exer more You can find more information: <ul> <li>In the guidelines 'Applicant Guides - Submission Phase' at the following link: Submission Phase Coll</li> <li>If you have any additional guestions or if you encouncer a technical problem, please contact your National Agency and communicate your Form ID. You can read your FormID at any moment in the right hand corner your screen. It looks like this: KA120-42828830</li></ul>                                                                                                    | <ul> <li>After closing the form, you will be able to access to the form in My Applications in the main menu.</li> </ul>                                                                                                    |      |
| - The badge DRAFT : become SUBMITTED - You are able to re-open and re-submit it until the submission deadline has expired You can re-open the form in the 'My Applications' - You can re-open the form in the 'My Applications' - If the form is not submitted and the deadline is expired the badge become SPRED - In the 'Submission History' section, on the left navigation you can access information about all submissions you made with this application form In the 'Sharing' section, on the left navigation, you will be able to share the application If there are important announcements about this call, they will appear on top of the page, below the title If there are important announcements about section or sub-section, they will appear inside their panel (close to the information)  Exammere You can find more information: in the guidelines 'Applicant Guides - Submission Phase 'C' If you have any additional questions or if you encounter a technical problem, please contact your National Agency and communicate your Form ID. You can read your FormID at any moment in the right hand corner your screen. It looks like this: KA120-4282B830                                                                                                    | <ul> <li>After the form is submitted,</li> </ul>                                                                                                    |      |
| - You are able to <b>re-open</b> and <b>re-submit</b> it until the submission deadline has expired You can re-open the form in the 'My Applications'  If the form is not submitted and the deadline is expired the badge become EXPIRED In the 'Submission History' section, on the left navigation you can access information about all submissions you made with this application form. In the 'Submission History' section, on the left navigation, you will be able to share the application. If there are important announcements about this call, they will appear on top of the page, below the title. If there are important announcements about section or sub-section, they will appear inside their panel (close to the information)  Learn more You can find more information: in the guidelines 'Applicant Guides - Submission Phase' at the following link: Guidelines C <sup>2</sup> If you have any additional questions or if you encounter a technical problem, please contact your National Agency and communicate your Form ID. You can read your FormID at any moment in the right hand corner your screen. It looks like this: KA120-4282BB30                                                                                                    | - The badge DRAFT : becomes SUBMITTED                                                                                                    |      |
| - You can re-open the form in the 'My Applications'  If the form is not submitted and the deadline is expired the badge become EXPIRED  In the 'Submission History' section, on the left navigation you can access information about all submissions you made with this application form. In the 'Sharing' section, on the left navigation, you will be able to share the application. If there are important announcements about this call, they will appear on top of the page, below the title. If there are important announcements about section or sub-section, they will appear inside their panel (close to the information)  Learn more You can find more information: in the guidelines 'Applicant Guides - Submission Phase' at the following link: Guidelines C  If you have any additional questions or if you encounter a technical problem, please contact your National Agency and communicate your Form ID. You can read your FormID at any moment in the right hand corner your screen. It looks like this: KA120-4282BB30                                                                                                    | - You are able to re-open and re-submit it until the submission deadline has expired.                                                                                                    |      |
| If the form is not submitted and the deadline is expired the badge become EXPIRED In the "Submission History" section, on the left navigation you can access information about all submissions you made with this application form. In the "Sharing" section, on the left navigation, you will be able to share the application. If there are important announcements about this call, they will appear on top of the page, below the title. If there are important announcements about section or sub-section, they will appear inside their panel (close to the information) Learn more You can find more information: in the guidelines 'Applicant Guides - Submission Phase' at the following link: Guidelines C <sup>2</sup> If you have any additional questions or if you encounter a technical problem, please contact your National Agency and communicate your Form ID. You can read your FormID at any moment in the right hand corner your screen. It looks like this: KA120-42828B30                                                                                                    | - You can re-open the form in the "My Applications"                                                                                                    |      |
| <ul> <li>In the "Submission History" section, on the left navigation you can access information about all submissions you made with this application form.</li> <li>In the "Sharing" section, on the left navigation, you will be able to share the application.</li> <li>If there are important announcements about this call, they will appear on top of the page, below the title.</li> <li>If there are important announcements about section or sub-section, they will appear inside their panel (close to the information)</li> </ul> Learn more You can find more information: <ul> <li>In the guidelines 'How to complete the application form' at the following link: Guidelines C<sup>*</sup></li> <li>If you have any additional questions or if you encounter a technical problem, please contact your National Agency and communicate your Form ID. You can read your FormID at any moment in the right hand corner your screen. It looks like this: KA120-42828B30</li></ul>                                                                                                    | • If the form is not submitted and the deadline is expired the badge become EXPIRED                                                                                                    |      |
| <ul> <li>In the "Sharing" section, on the left navigation, you will be able to share the application.</li> <li>If there are important announcements about this call, they will appear on top of the page, below the title.</li> <li>If there are important announcements about section or sub-section, they will appear inside their panel (close to the information)</li> </ul> Learn more You can find more information: <ul> <li>In the guidelines 'How to complete the application form' at the following link: Guidelines C</li> </ul> If you have any additional questions or if you encounter a technical problem, please contact your National Agency and communicate your Form ID. You can read your FormID at any moment in the right hand corner your screen. It looks like this: KA120-42828B30                                                                                                    | <ul> <li>In the "Submission History" section, on the left navigation you can access information about all submissions you made with this application form.</li> </ul>                                                                                           |      |
|                                                                                                    | <ul> <li>In the "Sharing" section, on the left navigation, you will be able to share the application.</li> </ul>                                                                                                    |      |
|                                                                                                    | <ul> <li>If there are important announcements about this call, they will appear on top of the page, below the title.</li> </ul>                                                                                                    |      |
| Learn more You can find more information: in the guidelines 'How to complete the application form' at the following link: Guidelines C in the guidelines 'Applicant Guides - Submission Phase' at the following link: Submission Phase C if you have any additional questions or if you encounter a technical problem, please contact your National Agency and communicate your Form ID. You can read your FormID at any moment in the right hand corner your screen. It looks like this: KA120-4282B830                                                                                                    | <ul> <li>If there are important announcements about section or sub-section, they will appear inside their panel (close to the information)</li> </ul>                                                                                                    |      |
| You can find more information:<br>in the guidelines 'How to complete the application form' at the following link: Guidelines C <sup>*</sup><br>in the guidelines 'Applicant Guides - Submission Phase' at the following link: Submission Phase C <sup>*</sup><br>If you have any additional questions or if you encounter a technical problem, please contact your National Agency and communicate your Form ID. You can read your FormID at any moment in the right hand<br>corner your screen. It looks like this: KA120-4282BB30                                                                                                    | Learn more                                                                                                    |      |
| in the guidelines 'How to complete the application form' at the following link: Guidelines C*<br>in the guidelines 'Applicant Guides - Submission Phase' at the following link: Submission Phase C*<br>If you have any additional questions or if you encounter a technical problem, please contact your National Agency and communicate your Form ID. You can read your FormID at any moment in the right hand<br>corner your screen. It looks like this: KA120-4282BB30                                                                                                    | You can find more information:                                                                                                    |      |
| in the guidelines 'Applicant Guides - Submission Phase' at the following link: Submission Phase 🕻                                                                                                    | in the guidelines 'How to complete the application form' at the following link: Guidelines 🏼 🖓                                                                                                    |      |
| If you have any additional questions or if you encounter a technical problem, please contact your National Agency and communicate your Form ID. You can read your FormID at any moment in the right hand corner your screen. It looks like this: KA120-42828B30                                                                                                    | in the guidelines 'Applicant Guides - Submission Phase' at the following link: Submission Phase 🖸                                                                                                    | - 1  |
|                                                                                                    | If you have any additional questions or if you encounter a technical problem, please contact your National Agency and communicate your Form ID. You can read your FormID at any moment in the right hand corner your screen. It looks like this: KA120-42B2BB30 |      |

Također možete pogledati detaljne <u>EK upute za ispunjavanje prijavnih obrazaca na engleskom jeziku</u>.

#### Osnovne informacije o Pozivu i prijavi prikazuju se na vrhu obrasca:

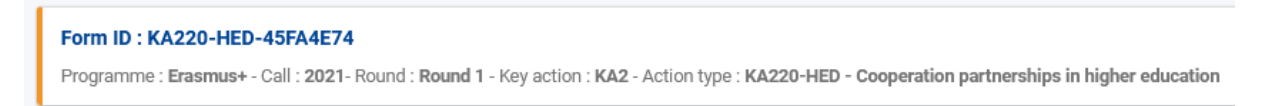

Obvezna polja označena su crvenom zvjezdicom. Bude li potrebe za ispravcima ili dopunama unosa, obrazac će automatski prikazati poruke upozorenja.

Klikom na ikonu vojavljuju se upute za određeni dio obrasca. Nakon ispravnog popunjavanja obvezna polja u obrascu bit će označena zelenom kvačicom.

Prijava se automatski sprema tijekom popunjavanja. Nakon zatvaranja prijavnog obrasca ponovno mu možete pristupiti iz glavnog izbornika, putem **My Applications**.

Ako prijavu popunjavate na hrvatskom jeziku, za odgovor na neka pitanja trebat ćete unijeti i prijevod na engleski.

U dijelu **Checklist** možete provjeriti jeste li ispunili sve preduvjete za učitavanje prijave.

Prijavu predajete putem opcije **Submit**, čiji gumb postaje aktivan tek nakon što popunite sva obvezna polja u obrascu. Ako prije prijavnog roka utvrdite da nešto želite izmijeniti/dodati u prijavnom obrascu, možete ga ponovno otvoriti i ponovno učitati. U obzir će se uzimati posljednja kronološki zaprimljena prijava u sustavu.

Klikom na gumb PDF prijavu možete eksportirati u PDF format (npr. za ispis).

#### **DIJELOVI OBRASCA**

Glavni izbornik (**Content menu**) omogućuje navigiranje dijelovima obrasca. Uz dijelove obrasca koji sadržavaju i dodatna polja za popunjavanje prikazat će se **Navigation**. Dodatna polja označena su s **X** sve dok nisu ispunjena. Ispravno popunjena dodatna polja dobivaju zelenu kvačicu.

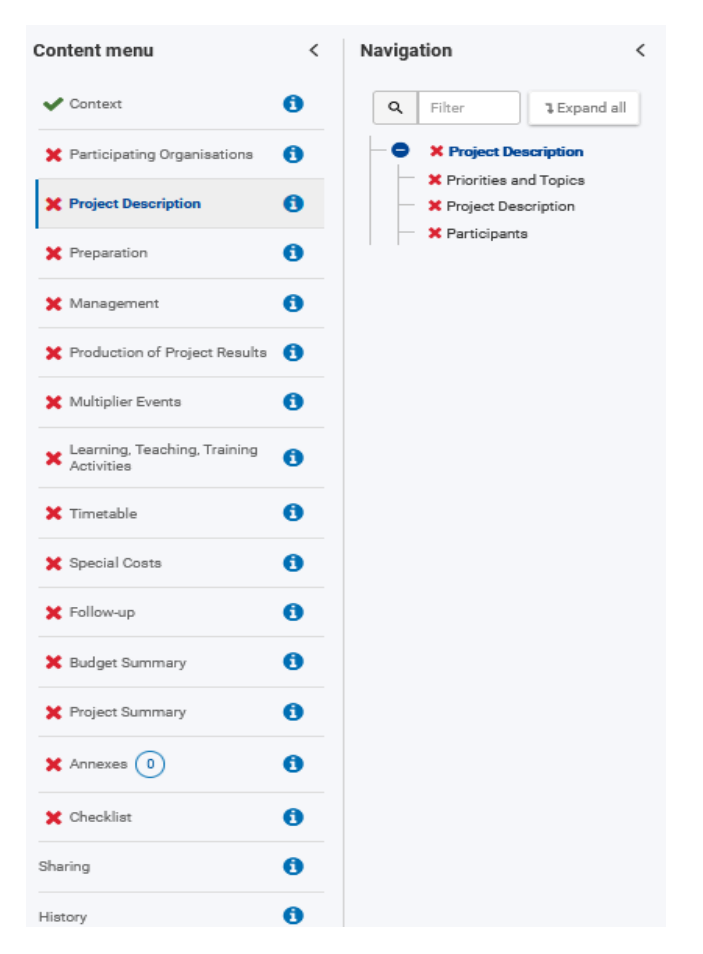

Struktura prijavnog obrasca za KA2 Suradnička partnerstva u području visokog obrazovanja prati logiku iz prethodne generacije Programa, odnosno vrlo je slična prošlogodišnjem prijavnom obrascu za KA2 Strateška partnerstva. Izmijenili su se neki termini, a od novosti izdvajamo sljedeće:

- minimum trajanja projekta sada je 12 mjeseci (ne više 24 mjeseca)

- dodana je financijska potpora za uključivost (Inclusion support) te za zeleno putovanje (Green travel)

- ako u prijavi nije ispunjen uvjet dodane vrijednosti sudjelovanja ustanove iz partnerske zemlje u formalnom konzorciju, ustanova iz partnerske zemlje bit će isključena iz projektnog prijedloga u fazi ocjenjivanja (ovo više nije kvalitativni kriterij za odbijanje cijele prijave)

- aktivnosti učenja, podučavanja i osposobljavanja više nemaju striktno određene tipove aktivnosti.

SAVJET: Na pitanja u obrascu valja odgovarati jasno i konkretno, a ograničenje broja znakova navedeno je uza svako polje za odgovor. Vi ste eksperti za temu kojom se vaš projektni prijedlog bavi, no važno je da sadržaj prijave bude koncizno pojašnjen i onima koji nisu nužno stručnjaci za isto specifično područje. Vodite brigu o dosljednosti i međusobnoj povezanosti dijelova prijave – svi dijelovi prijave trebaju slijediti logiku projekta i planiranih rezultata te nuditi precizna objašnjenja za prioritete i ciljeve koje se želi ostvariti.

Uzmite si dovoljno vremena za popunjavanje prijave i nemojte je podnositi u zadnji tren kako biste izbjegli opterećenje u sustavu ili druge tehničke poteškoće.

U nastavku izdvajamo neke dijelove prijavnog obrasca, posebno one vezane za unos proračuna.

## Transnacionalni projektni sastanci (Transnacional Project Meetings)

Podatke o transnacionalnim projektnim sastancima unosite u zasebnom polju u dijelu Management. Na ovoj stavci možete budžetirati samo osobe formalno povezane s ustanovama iz konzorcija.

| Content menu                               | < | Navigation <                  | Management              |                                                                                                    |                              |                                       |
|--------------------------------------------|---|-------------------------------|-------------------------|----------------------------------------------------------------------------------------------------|------------------------------|---------------------------------------|
| ✔ Context                                  | 0 | Q Filter Expand all           | Transnational Proje     | ct Meetings                                                                                                 |                              |                                       |
| X Participating Organisations              | 0 | X Management                  | Transnational project r | neetings: how often do you plan to meet, who will participate in those meetings, where will they take place | and what will be the goal? * | 4000                                  |
| X Project Description                      | 0 | Management and Implementation |                         |                                                                                                    |                              |                                       |
| X Preparation                              | 0 | Meetings                      |                         |                                                                                                    |                              |                                       |
| 🗙 Management                               | 0 | Meetings Budget (1)           | Please specify the fun  | ds requested to organise the planned transnational project meetings.                                        |                              |                                       |
| X Production of Project Results            | 0 | - × Implementation            | Meeting ID              | Leading Organisation                                                                                        | Meeting Title                | Country of Venue                      |
| X Multiplier Events                        | 0 |                               |                         |                                                                                                    | 250                          |                                       |
| Learning, Teaching, Training<br>Activities | 0 |                               | 1                       | •                                                                                                    |                              | •                                     |
| 🗙 Timetable                                | 0 |                               | Total                   |                                                                                                    |                              |                                       |
| 🗙 Special Costs                            | 0 |                               | ¢                       |                                                                                                    |                              | >                                     |
| 🗙 Follow-up                                | 0 |                               |                         |                                                                                                    |                              | + Add a Transnational project meeting |
| X Budget Summary                           | 0 |                               |                         |                                                                                                    |                              |                                       |

## Projektni rezultati (Production of Project Results)

Stavka Intelektualni rezultati (Intellectual outputs) iz prijašnjih Strateških partnerstava u ovom se formatu zove Projektni rezultati.

Najprije u narativnom dijelu opisujete primjerice provedenu analizu potreba (VAŽNO: utvrđena konkretna potreba preduvjet je za suradničko partnerstvo u kojem ćete producirati inovativno i svima dostupno rješenje); ciljane skupine (ciljane su skupine u području visokog obrazovanja nastavno i nenastavno osoblje na visokim učilištima te studenti; utjecaj na više target skupina svakako je dobrodošao, no mora biti jasno da je glavna ciljana skupina identificirana u sektoru visokog obrazovanja); zatim elemente inovativnosti te potencijal prijenosa i koristi od rezultata na druga područja obrazovanja, osposobljavanja i mladih; podjelu zadataka i opis poslova partnera uključenih u izradu rezultata itd.

| Content menu                               | < | Navigation <                      | Production of Project    | Results                           |              |                        |
|--------------------------------------------|---|-----------------------------------|--------------------------|-----------------------------------|--------------|------------------------|
| 🗸 Context                                  | 0 | Q Filter % Expand all             | Production of Project    | Results                           |              |                        |
| X Participating Organisations              | 0 | Production of Project     Results | Do you plan to produce p | roject results in your project? * |              |                        |
| X Project Description                      | 0 | Project Results Details     (1)   | Yes                      | \$                                |              |                        |
| X Preparation                              | 0 | Project Results Budget            |                          |                                   |              |                        |
| 🗙 Management                               | 0 |                                   | Project Results Summ     | ary                               |              |                        |
| X Production of Project Results            | 0 |                                   | Result ID                | Leading Organisation              | Result Title | Starting Period        |
| X Multiplier Events                        | 0 |                                   |                          |                                   | 200          |                        |
| Learning, Teaching, Training<br>Activities | 0 |                                   | 1                        | ¢ *                               |              | 2021-11-01             |
| X Timetable                                | 0 |                                   | Total                    |                                   |              |                        |
| 🗙 Special Costs                            | 0 |                                   | <                        |                                   |              | >                      |
| 🗙 Follow-up                                | 0 |                                   |                          |                                   |              | + Add a Project result |
| 🗶 Budget Summary                           | 0 |                                   |                          |                                   |              |                        |

Zatim popunjavate budžetni dio u kojem specificirate broj osoblja i kategorije osoblja uključene u izradu rezultata. NAPOMENA: Ako je za izradu rezultata potrebno osoblje iz kategorije *administrative staff* ili *managers*, valja pri opisu zadataka jasno argumentirati da posrijedi nije tip posla kakav je već pokriven sa stavke Upravljanje i provedba projekta (Project management and implementation).

| Navigation <                    | Production of Project Results                                                                                                    |
|---------------------------------|----------------------------------------------------------------------------------------------------|
| Q Fiter 1Expand all             | Project Results Details (1)                                                                                                    |
| Production of Project Results   | Rev/10 Rev/Tite                                                                                                    |
| Project Results Details     (1) |                                                                                                    |
| - × Project Results Budget      | Resiltading Systemston                                                                                                    |
|                                 |                                                                                                    |
|                                 | Reach Description (including needs and yok target groups, kinners of investion, target and target analysis, target groups, kinners of investion, target and target analysis target groups, kinners of investion, target and target groups, kinners of investion, target groups, kinners of investion, target groups |
|                                 |                                                                                                    |
|                                 |                                                                                                    |
|                                 | Rest figs *                                                                                                    |
|                                 |                                                                                                    |
|                                 | Peace decile the division if vork, the tasks leading to the production of the tests and the applied methodology <sup>1</sup>                                                                                                    |
|                                 |                                                                                                    |
|                                 |                                                                                                    |
|                                 | Rest Production Star Date (determined) * Rest Production Star Date (determined) *                                                                                                    |
|                                 | 0/11/2021 m                                                                                                    |
|                                 | The start and and is a fault Those the match is written the project start and and a start and and a start the project start and and and a start the project start and and and a start the project start and and and a start the project start and and and a start the project start and and and a start the project start and and and a start the project start and and and a start the project start and and and a start the project start and and and a start the project start and and and a start the project start and and a start the project start and and a start the start and and a start the start and and a start and and a start  |
|                                 | Rest Languages Result Maga                                                                                                    |
|                                 |                                                                                                    |
|                                 | Result Participants Organizations 0                                                                                                    |
|                                 |                                                                                                    |
|                                 | Anishing State                                                                                                    |
|                                 | ringen neuros sostigen                                                                                                    |
|                                 | Plase specify the sulf resources which you need to produce the project much a                                                                                                    |
|                                 | Result D Organization Managem Teachers/Twinters/Resembers/Youth Technicians Administrativa stadt/Volumener Grant Action                                                                                                    |
|                                 | entro -                                                                                                    |
|                                 | Tend D O O O O                                                                                                    |
|                                 | ♦ Job & Project Stack Redget.                                                                                                    |
|                                 |                                                                                                    |

## Događanja s multiplicirajućim učinkom (Multiplier events)

Na ovoj stavci možete budžetirati samo osobe koje ne pripadaju formalnom konzorciju jer je smisao predstaviti producirane rezultate što široj publici. Financijsku potporu možete zatražiti jedino ako su zatražena sredstva i na stavci Projektni rezultati.

| Content menu                                                    | < | Navigation <               | Multiplier Events                                                                         |                                |
|-----------------------------------------------------------------|---|----------------------------|-------------------------------------------------------------------------------------------|--------------------------------|
| ✔ Context                                                       | 0 | Q Filter Lxpand all        | Multiplier Events Details                                                                 |                                |
| X Participating Organisations                                   | 0 | X Multiplier Events        | Event I/0 Event Title                                                                     |                                |
| X Project Description                                           | 0 | X Multiplier Events Budget | *  Fivet Leadin Dranisation *  Country of Verue *                                         |                                |
| X Preparation                                                   | 0 |                            | crisis copies graphineteria                                                               | \$                             |
| X Management                                                    | 0 |                            | Event Description (Including: Targets groups and objectives) *                            | 5000                           |
| X Production of Project Results                                 | 0 |                            |                                                                                           |                                |
| X Multiplier Events                                             | 0 |                            |                                                                                           |                                |
| <ul> <li>Learning, Teaching, Training<br/>Activities</li> </ul> | 0 |                            | Event Start Date (ds-mm-yyyy) * Event Evd Date (ds-mm-yyyy) * 01/12/2021 @                |                                |
| X Timetable                                                     | 0 |                            | Project Results Covered * Event other Participating Organisations                         |                                |
| X Special Costs                                                 | 0 |                            | \$                                                                                        | ٥                              |
| X Follow-up                                                     | 0 |                            | Multiplier Events Budget                                                                  |                                |
| X Budget Summary                                                | 0 |                            |                                                                                           |                                |
| X Project Summary                                               | 0 |                            | Event ID Organisation Country of the Organisation Local Participants Foreign Participants | Participants in virtual events |
| X Annexes 0                                                     | 0 |                            | · · · ·                                                                                   | •                              |
| 🗙 Checklist                                                     | 0 |                            | <                                                                                         | 3                              |

## Aktivnosti učenja, podučavanja i osposobljavanja (Learning, Teaching, Training Activities)

Nema više striktnog tipa Aktivnosti učenja, podučavanja i osposobljavanja kao što se prije biralo kod Strateških partnerstava. U Suradničkom partnerstvu ove se aktivnosti mogu provoditi u bilo kojem obliku relevantnom za projekt i mogu uključivati više vrsta sudionika, pojedinačno ili kao skupinu. Planirate li ovakve aktivnosti u projektu, u obrascu trebati opisati i opravdati oblik, svrhu, trajanje te vrstu i broj sudionika.

| Content menu                               | < | Navigation <                                | Learning, Tea   | ching, Training Activities                             |                              |                    |                               |             |         |      |
|--------------------------------------------|---|---------------------------------------------|-----------------|--------------------------------------------------------|------------------------------|--------------------|-------------------------------|-------------|---------|------|
| ✔ Context                                  | 0 | Q Filter Expand all                         | Do you plan to  | include transnational learning, teaching or training a | ctivities in your project? * |                    |                               |             |         |      |
| X Participating Organisations              | 0 | Learning, Teaching, Training     Activities | Tes             |                                                        |                              |                    |                               |             |         | v    |
| X Project Description                      | 0 | Activities Summary                          | Activities Su   | mmary                                                  |                              |                    |                               |             |         |      |
| X Preparation                              | 0 | Summary of Groups of                        | In case you pla | n to include learning, teaching or training activiti   | es please encode them here.  |                    |                               |             |         |      |
| 🗙 Management                               | 0 | Participants                                | Activities S    | ummary                                                 |                              |                    |                               |             |         | 0    |
| X Production of Project Results            | 0 | Group of<br>Participants                    |                 |                                                        |                              |                    |                               |             |         |      |
| X Multiplier Events                        | 0 | Budget<br>Group                             | ID              | Country of venue                                       | Start period                 | N° of Participants | N° of Accompanying<br>Persons | Total Grant | Action  |      |
| Learning, Teaching, Training<br>Activities | 0 | Budget<br>Summary                           |                 |                                                        |                              |                    |                               |             | _       |      |
| X Timetable                                | 0 | Support                                     | C1              | \$                                                     | 2021-12 0                    | 0                  | 0                             | 0           | 1       |      |
| 🗙 Special Costs                            | 0 | Individual<br>Support                       | Total           |                                                        |                              |                    |                               |             |         |      |
| X Follow-up                                | 0 | Support                                     | ٢               |                                                        |                              |                    |                               |             |         | >    |
| 🗙 Budget Summary                           | 0 | Background Information                      |                 |                                                        |                              |                    |                               |             | + Add a | ацтт |

Dodatak za zeleno putovanje (Green travel) u dijelu Travel support označavate u slučaju putovanja na kojem se veći dio puta rabe prijevozna sredstva s niskom razinom emisija, kao što su autobus ili vlak, ili se zajednički koristi automobilom. U slučaju visokih putnih troškova sudionika – putnih troškova koji se ne mogu pokriti u okviru standardne kategorije "putovanja" zbog geografske udaljenosti ili drugih prepreka odnosno ako doprinos jediničnom trošku prema udaljenosti ne pokriva najmanje 70 % putnih troškova po sudioniku, u padajućem izborniku ispod polja Distance Band trebate odabrati Exceptional costs i zatim unijeti iznos u polje Exceptional costs for expensive travel. Bude li trošak opravdan i prihvatljiv, može se odobriti 80 % prihvatljivog troška. Ako na aktivnostima sudjeluju osobe s manje mogućnosti\* (fewer opportunities), trebate unijeti njihov broj u dijelu Inclusion support. Valja pripaziti na to da se osobe u pratnji (Accompanying Persons) mogu budžetirati jedino ako su u aktivnosti uključeni i sudionici s manje mogućnosti.

\*Prema programskom Vodiču: "Osobe s manje mogućnosti su osobe koje iz gospodarskih, socijalnih, kulturnih, geografskih ili zdravstvenih razloga, zbog migrantskog podrijetla ili iz razloga kao što su invaliditet i poteškoće u učenju, ili iz bilo kojih drugih razloga, uključujući one koji mogu dovesti do diskriminacije prema članku 21. Povelje Europske unije o temeljnim pravima, nailaze na prepreke koje im onemogućuju pristup mogućnostima u okviru programa."

| Content menu                                 | < | Navigati | on                      | <                        | Learning, Teachi                      | ing, Training Activities                                                                           |                                                              |                                             |                                    |                                          |                           |                                     |                                  |                                      |                              |
|----------------------------------------------|---|----------|-------------------------|--------------------------|---------------------------------------|----------------------------------------------------------------------------------------------------|--------------------------------------------------------------|---------------------------------------------|------------------------------------|------------------------------------------|---------------------------|-------------------------------------|----------------------------------|--------------------------------------|------------------------------|
| 🗸 Context                                    | 0 | ٩        | Filter                  | 1 Expand all             | Summary of Gro                        | oups of Participants                                                                               |                                                              |                                             |                                    |                                          |                           |                                     |                                  |                                      |                              |
| X Participating Organisations                | 0 | l lo ;   | × Learnin<br>ictivities | g, Teaching, Training    | In the following ta                   | ble, please define the groups of                                                                   | participants who will require f                              | unding to participate in this a             | ctivity. Participants who do not r | equire funding (for example loc          | al participanta) do not n | red to be specified in this part.   |                                  |                                      |                              |
| X Project Description                        | 0 | -        | <b>X</b> A0             | ivities Summary          | To request funds f                    | or participants in this group, ple<br>tere are two categories of perso                             | ase complete the information<br>ns who can be funded: people | below.<br>e directly taking part in the pla | nned activity (always referred to  | as participants) and accompa             | lying persons. Accompa    | nying persons include teachers o    | r other staff travelling togethe | r with pupils, as well as assistants | supporting participants with |
| X Preparation                                | 0 |          | 1                       | X Summary of             | special needs.<br>Grant rates for Ind | ividual Support are different for                                                                  | participants and accompanyi                                  | ng persons. Therefore, you ne               | ed to specify the requested dura   | tion for Individual Support sep          | rately for the two catego | ries of persons. At the same tim    | e, grants for travel are the sam | e for participants and accompany?    | ing persons. Therefore, for  |
| X Management                                 | 0 |          |                         | Participants             | Finally, please be a                  | add together all persons requirin<br>sware that in case later on you d<br>mitting your application | g a grant.<br>ecide to modify the informati                  | on about the activity (e.g. its :           | duration or number of participant  | a), the modification will not be         | sutomatically reflected f | or the different groups of particip | ants and different budget item   | 18. Therefore, please make sure the  | rt all budget requests are   |
| X Production of Project Results              | 0 |          |                         | Croup of<br>Participants | Summary of G                          | muns of Participants                                                                               |                                                              |                                             |                                    |                                          |                           |                                     |                                  |                                      | θ                            |
| 🗙 Multiplier Events                          | 0 |          |                         | Budget<br>— X Group      |                                       |                                                                                                    |                                                              |                                             |                                    |                                          |                           |                                     |                                  |                                      |                              |
| × Learning, Teaching, Training<br>Activities | 0 |          |                         | Budget<br>Summary        | Group ID                              | Sending organisation                                                                               | Type of participant                                          | Number of participants                      | Number of accompanying<br>persons  | Duration of activity<br>excluding travel | Green travel              | Distance bands                      | Travel days                      | Total duration                       | Grant                        |
| X Timetable                                  | 0 |          |                         | Support                  | 1                                     | •                                                                                                  | •                                                            |                                             |                                    |                                          | 0                         |                                     |                                  | 0                                    | 0                            |
| 🗙 Special Costs                              | 0 |          |                         | Individual<br>Support    | 2                                     | •                                                                                                  | •                                                            |                                             |                                    |                                          |                           |                                     |                                  | 0                                    | 0                            |
| 🗙 Follow-up                                  | 0 |          |                         | Support                  |                                       |                                                                                                    |                                                              |                                             |                                    |                                          |                           |                                     |                                  |                                      |                              |
| X Budget Summary                             | 0 |          |                         | Croup 2                  | <                                     |                                                                                                    |                                                              |                                             |                                    |                                          |                           |                                     |                                  |                                      | >                            |
| X Project Summary                            | 0 |          |                         | Budget                   |                                       |                                                                                                    |                                                              |                                             |                                    |                                          |                           |                                     |                                  |                                      | + Add a Group                |
| ¥ Armeues                                    | 6 |          |                         | Budget                   |                                       |                                                                                                    |                                                              |                                             |                                    |                                          |                           |                                     |                                  |                                      |                              |

## Special costs: Inclusion Support, Exceptional Costs

U ovom dijelu potražujete stvarne troškove, za razliku od ostalih budžetnih kategorija koje su se odnosile na paušalne iznose. Možete zatražiti potporu za uključivost (Inclusion support) te Izvanredne troškove (Exceptional Costs):

| Content menu                               | < | Special Costs                                           |                              |                                         |                                                               |                                       |                                        |                            |
|--------------------------------------------|---|---------------------------------------------------------|------------------------------|-----------------------------------------|---------------------------------------------------------------|---------------------------------------|----------------------------------------|----------------------------|
| X Production of Project Results            | 0 | Special Costs                                           |                              |                                         |                                                               |                                       |                                        |                            |
| X Multiplier Events                        | 0 | In this section, you may request budget for types of ex | penses that are funded based | l on their actual cost. For more detail | ed information on what can be suppor                          | ted, please consult the Programme Gui | de or request advice from your Nationa | il Agency.                 |
| Learning, Teaching, Training<br>Activities | 0 | Inclusion Support                                       |                              |                                         |                                                               |                                       |                                        |                            |
| X Timetable                                | 0 | ID                                                      | Organisation                 | Country of the Organisation             | N° of Participants eligible for<br>real costs under inclusion | Description and Justification         | Requested Grant (EUR)                  | Actions                    |
| X Special Costs                            | 0 |                                                         |                              |                                         |                                                               | 4000                                  |                                        |                            |
| X Follow-up                                | 0 | 1                                                       | ٥                            |                                         | •                                                             | *                                     | 19                                     | ×                          |
| 🗶 Budget Summary                           | 0 |                                                         |                              |                                         |                                                               |                                       |                                        | _                          |
| X Project Summary                          | 0 | Total                                                   |                              |                                         |                                                               |                                       |                                        |                            |
| X Annexes                                  | 0 |                                                         |                              |                                         |                                                               |                                       |                                        | + Add an inclusion support |
| X Checklist                                | 0 | Exceptional Costs                                       |                              |                                         |                                                               |                                       |                                        |                            |
| Sharing                                    | 0 | ID                                                      | Organisation                 | Country of the Organisation             | Description and Justification                                 | Expected real cost (100%)             | Requested Grant (80%)                  | Actions                    |
| History                                    | 0 |                                                         |                              | ,                                       | 4000                                                          |                                       |                                        |                            |
|                                            |   | 1                                                       | ٥                            |                                         |                                                               | 19<br>x                               |                                        | ×                          |
|                                            |   | Total                                                   |                              |                                         |                                                               |                                       |                                        |                            |
|                                            |   |                                                         |                              |                                         |                                                               |                                       |                                        |                            |

#### Potpora za uključivost (Inclusion support)

Ako u projektu sudjeluju sudionici s manje mogućnosti i, prema opravdanim razlozima, njihove osobe u pratnji, s njima izravno povezane dodatne troškove možete zatražiti u ovom dijelu. U polju Description and Justification treba jasno opisati i obrazložiti zatraženi trošak, pazeći pritom da se ne navedu privatni i povjerljivi podaci o sudionicima.

| Inclusion Support |              |                             |                                                               |                               |                       |                            |
|-------------------|--------------|-----------------------------|---------------------------------------------------------------|-------------------------------|-----------------------|----------------------------|
| ID                | Organisation | Country of the Organisation | N° of Participants eligible for<br>real costs under inclusion | Description and Justification | Requested Grant (EUR) | Actions                    |
| 1                 | ¢            |                             | •                                                             | 4000                          | (19)<br>*             | ×                          |
| Total             |              |                             |                                                               |                               | *                     |                            |
|                   |              |                             |                                                               |                               |                       | + Add an inclusion support |

#### Izvanredni troškovi (Exceptional Costs)

Ako su za projekt i ostvarenje rezultata nužne roba ili usluge/ekspertiza koje nijedna od ustanova iz konzorcija ne može ponuditi, takve troškove možete zatražiti pod stavkom Izvanredni troškovi do najviše 50.000,00 eura. Ova stavka ne uključuje opremu za redovni rad ustanova. Važno je zatražene troškove potkrijepiti argumentima i opravdati njihovu nužnost u polju Description and Justification. U polje Expected real cost (100%) unosite očekivani stvarni iznos, od kojeg će biti moguće odobriti 80% formalno prihvatljivog troška (polje Requested Grant (80%)).

Na ovoj stavci također možete zatražiti iznos u slučaju visokih troškova putovanja sudionika sa stavke Aktivnosti učenja, podučavanja i osposobljavanja (Exceptional costs for expensive travel), uz pripadajuće pojašnjenje. Dakle, iznos za visoke troškove putovanja odnosi se na putne troškove sudionika koji se ne mogu pokriti u okviru standardne kategorije Travel (slučaj kada paušalni iznos prema udaljenosti ne pokriva najmanje 70 % putnih troškova po sudioniku). U polje Expected real cost (100%) unosite očekivani stvarni iznos, od kojeg će biti moguće odobriti 80% formalno prihvatljivog troška (polje Requested Grant (80%)).

| Exceptional Costs |              |                             |                               |                           |                       |                            |
|-------------------|--------------|-----------------------------|-------------------------------|---------------------------|-----------------------|----------------------------|
| ID                | Organisation | Country of the Organisation | Description and Justification | Expected real cost (100%) | Requested Grant (80%) | Actions                    |
| 1                 | ¢            |                             | 4000                          | 19                        |                       | ×                          |
| Total             |              |                             |                               |                           | *                     |                            |
|                   |              |                             |                               |                           |                       | + Add an exceptional costs |

#### Follow-up

Unosite odgovore na pitanja o očekivanom učinku i održivosti projekta te diseminaciji i korištenju ostvarenih rezultata.

#### Annexes

U ovom dijelu preuzimate Izjavu o časti (Declaration of honour) i mandatna pisma (Mandates) pa te dokumente nakon ispunjavanja učitavate u prijavni obrazac:

| Annexes                                                                                                    |                                                                |
|----------------------------------------------------------------------------------------------------|----------------------------------------------------------------|
| The maximum size of a file is 15 MB and the maximum total size is 100 MB.                                            |                                                                |
| The maximum number of all attachments is 100.                                                                        |                                                                |
| Declaration on Honour                                                                                                |                                                                |
|                                                                                                    |                                                                |
| Please download the Declaration on Honour, print it, have it signed by the legal representative, and attach it here. | 1. 📥 Download Declaration On Honour                            |
| File Name                                                                                                    | File Size (kB)                                                 |
| Total Size (kB)                                                                                                    | 0                                                              |
|                                                                                                    | + Add Declaration On Honour                                    |
| Mandates                                                                                                    |                                                                |
| Please download the Mandates, have them signed by the legal representatives and attach them here. DOWNLOAN           | ad Mandates                                                    |
| Please ensure that mandates are valid before submitting them to the National Agency. Mandates shall be provide       | led at the latest before the signature of the grant agreement. |
| File Name                                                                                                    | File Size (kB)                                                 |
| Total Size (kB)                                                                                                    | 0                                                              |
|                                                                                                    | + Add Mandate                                                  |

NAPOMENA: Tijekom pripreme ovih uputa za ispunjavanje prijavnih obrazaca nije još bila dostupna ugovorna dokumentacija za Natječaj 2021. pa će potpuna dokazna dokumentacija po stavkama budžeta biti poznata tek nakon što EK pripremi predloške sporazuma i privitaka. Očekuje se i objava Vodiča za vanjske stručnjake, kojim se vode evaluatori pri ocjenjivanju projektnih prijedloga – u međuvremenu kriterije kvalitete možete provjeravati u programskom Vodiču, str. 181. – 183.

Za KA2 suradnička partnerstva u području visokog obrazovanja posebno važni dijelovi <u>Erasmus+ programskog Vodiča</u> jesu: 167. – 170., 175. – 191. str.; dio C – Informacije za prijavitelje: 292. – 313. str.

Ostale materijale namijenjene potpori pri prijavi na Natječaj 2021. možete pronaći na poveznicama:

- <u>https://www.mobilnost.hr/hr/sadrzaj/programi/erasmus/erasmus-visoko-obrazovanje/kako-sudjelovati/potpora-pri-prijavi-2021/</u>
- <u>https://www.mobilnost.hr/hr/sadrzaj/programi/erasmus/erasmus-visoko-obrazovanje/kako-sudjelovati/natjecajna-dokumentacija-2021/.</u>

Želimo puno uspjeha s projektnim prijedlogom! 😊 Odjel za visoko obrazovanje, <u>erasmus@mobilnost.hr</u>